# **RIT** | MAGIC Spell Studios

<u>Knowledgebase</u> > <u>Basic Technical Support</u> > <u>Connecting to a network file share</u>

## Connecting to a network file share

Andrew Sevigny - 2024-11-05 - Basic Technical Support

#### Default

These instructions are for RIT users connecting to file shares either

- From an RIT-owned computer
- From a personal computer on the RIT network (locally or via RIT VPN)

In some cases, the appropriate servers may already be connected to your computer. Check before you reconnect a new share.

Logging into a workstation with your RIT credentials should give you the appropriate access to fileshares (if you have been granted access to them) automatically. If you are logged with a different user account than the one you need to connect with, please view the links below for "more details" or contact MAGIC tech.

Example

### **Cloud Option - for users trying to access CAD myshares**

There's an alternative solution to accessing CAD myshares and other shares that does not require connecting a drive or accessing via RIT network - visit <a href="https://cloud.cad.rit.edu">https://cloud.cad.rit.edu</a>

## **For MacOS Users**

1. While Finder is active, navigate to Go > Connect to Server (or use the keyboard shortcut CMD + K)

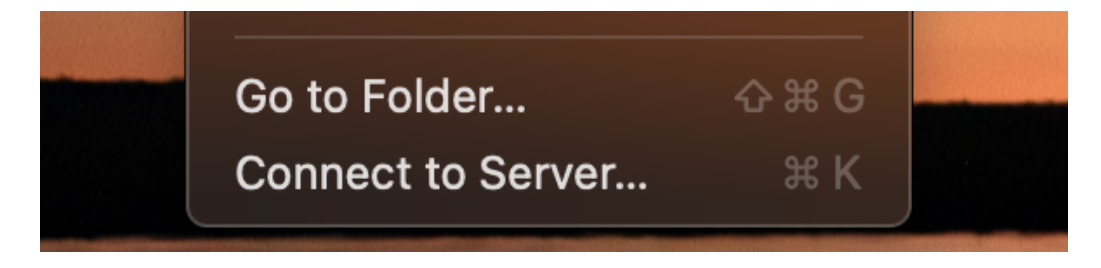

2.

In the "Connect to Server" dialogue pop, enter server/share address and connection protocol with the following format

1. i.e. connecting to CAD myshares - enter smb://cad-files.rit.edu/myshares

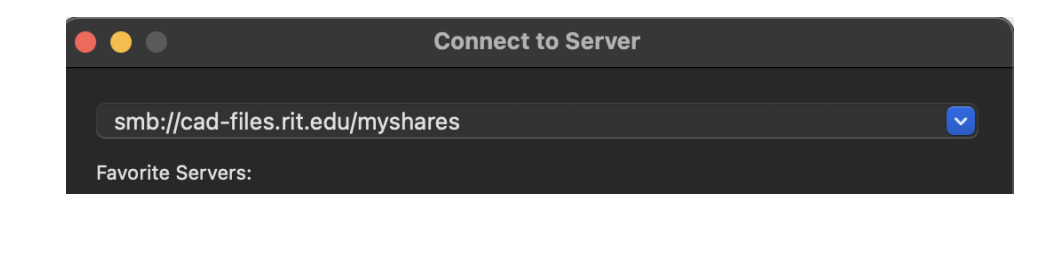

- 2. See Apple's site for more details
- 3. If you are logged in with your RIT credentials and have access to the share, it should now be visible/connected in Finder. Otherwise, you may be asked to log in with appropriate credentials.

#### Warning

Note: the use of file paths in these examples have different directions for "/" and "\" depending on what platform you're using.

## **For Windows Users**

- 1. Open the "Run" dialog form the start menu, or use the keyboard shortcut (WIN + R)
  - 1. In the dialog, type \\cad-files.rit.edu\myshares

|       | Type the<br>Internet | name of a pr<br>resource, and | ogram, folder, do<br>Windows will op | current, or<br>m it for you. |
|-------|----------------------|-------------------------------|--------------------------------------|------------------------------|
| Qperc |                      |                               |                                      | ~                            |
|       |                      | 06                            | Cancel                               | Browne-                      |
|       |                      |                               |                                      |                              |

- 3. Windows defaults to SMB connections. For connecting via other protocols, contact MAGIC tech.
- 2. Alternatively, you can connect to a share and mount it as a network location OR a mounted network drive (with a Windows drive letter) by **navigating to the File Explorer, then to "This PC"** 
  - 1. On the top toolbar, navigate to the "Computer" tab

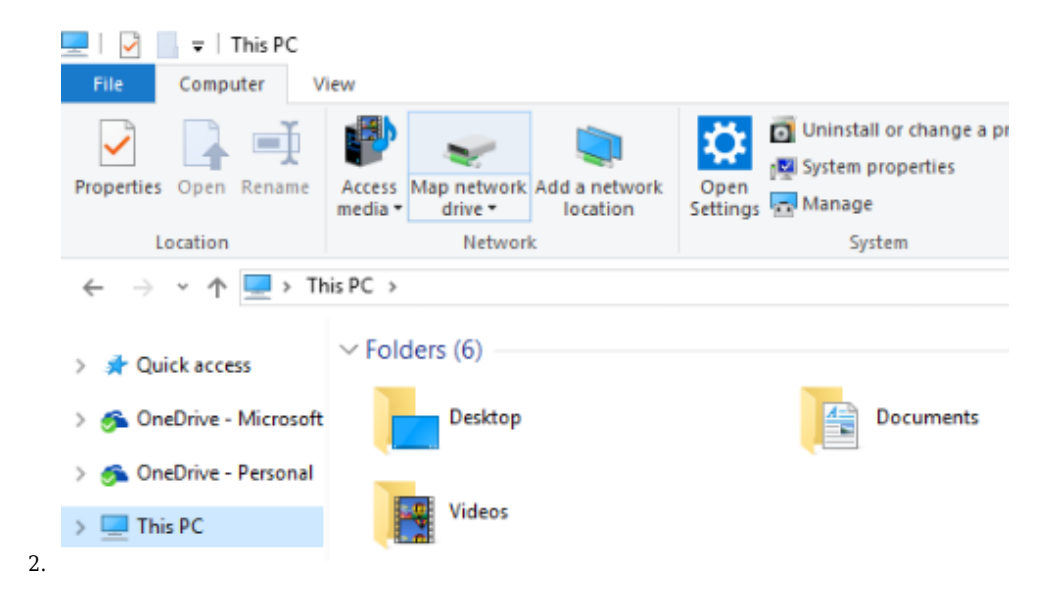

3. Here, you'll find options to "Map a network drive" or "Add a network location"

#### Warning

If you are not logged in as an RIT user on an RIT machine, you'll need to select the **"Connect with Different Credentials"** or **"Use a different account"** 

Username: MAIN\abc1234

| ÷ | 🔏 Map N           | Network Drive                                                                                                    | × |
|---|-------------------|----------------------------------------------------------------------------------------------------|---|
|   | What no           | etwork folder would you like to map?<br>The drive letter for the connection and the folder that you want to connect to:                                                    |   |
|   | Drive:<br>Folder: | Z:<br>Browse Example: \\server\share Reconnect at sign-in Connect using different credentials Connect to a Web site that you can use to store your documents and pictures. |   |
|   |                   | Finish Cancel                                                                                                    |   |

| Windows Security<br>Run as different user                                         | × |
|-----------------------------------------------------------------------------------|---|
| Please enter credentials to use for C:\Users\tim\Downloads<br>\CreateRestore.exe. |   |
| User name                                                                         |   |
| Password                                                                          |   |
| More choices                                                                      |   |
| Q Use a different account                                                         |   |
| Microsoft account<br>Sign in with a different account                             |   |
| OK Cancel                                                                         |   |